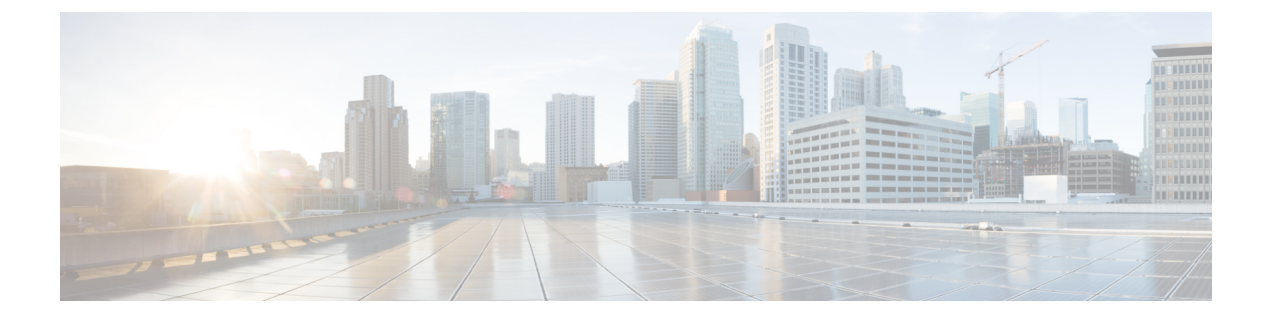

# **Deploy the Cisco Cyber Vision Center**

- Access Azure portal, on page 1
- Basics, on page 3
- Virtual Machine settings, on page 4
- Cisco Cyber Vision settings, on page 7
- Review and create custom deployment, on page 10
- Basic Center configuration, on page 11
- Azure firewall settings, on page 23

## **Access Azure portal**

### Procedure

- Step 1 Access Azure Marketplace at https://azuremarketplace.microsoft.com/.
- **Step 2** Search for Cisco Cyber Vision.

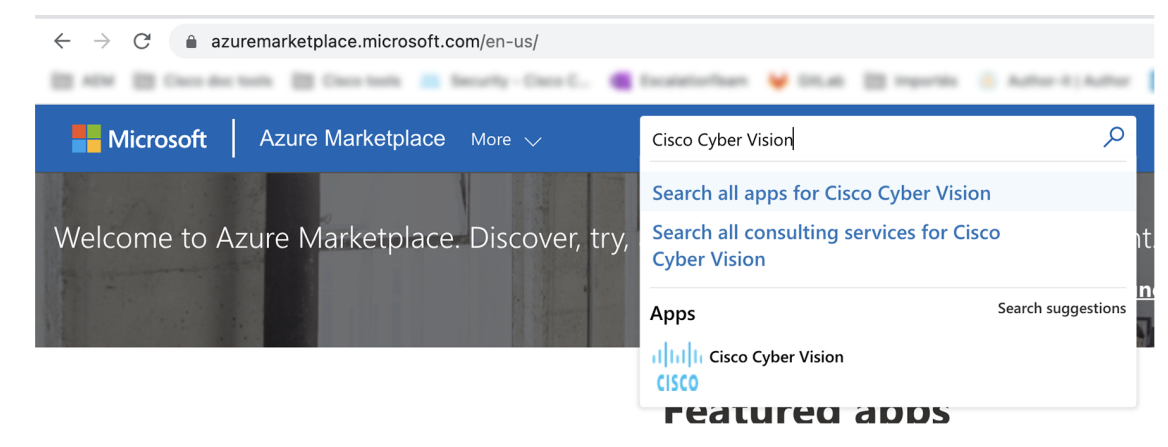

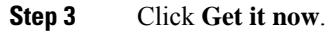

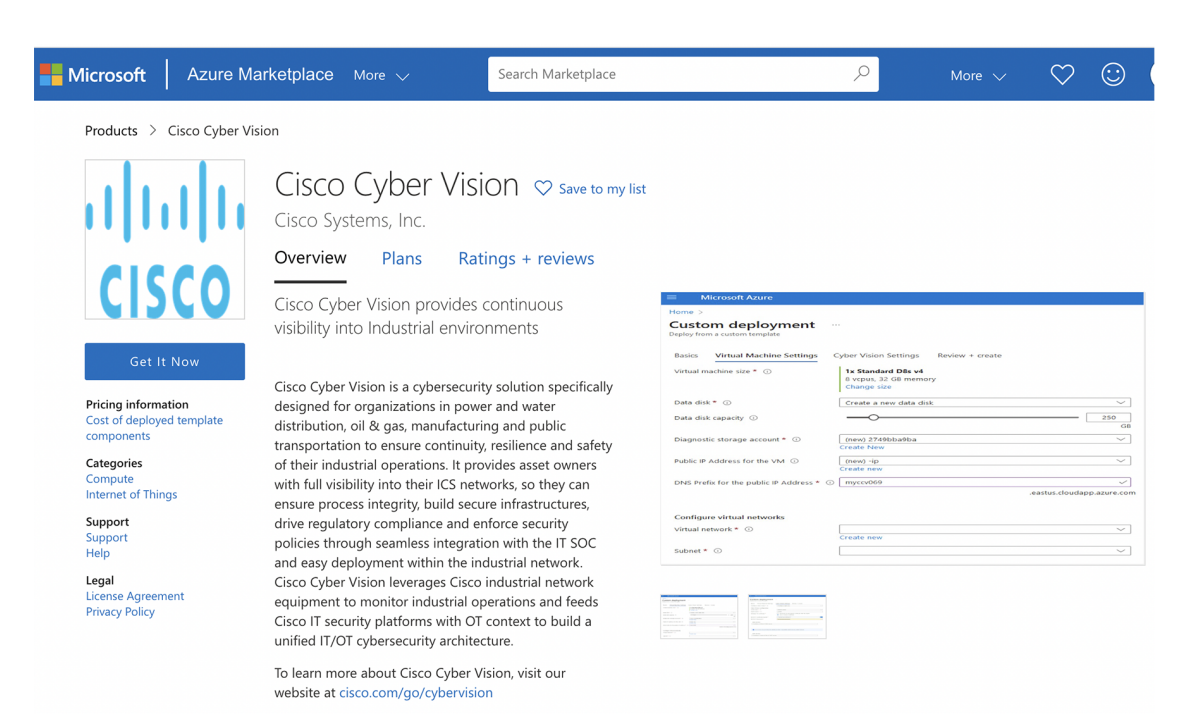

### The popup Create this app in Azure appears.

| Create                        | this app in Azure<br><b>Cisco Cyber Vision</b><br>By Cisco Systems, Inc.                                                                 | By clicking "Continue", I grant<br>Microsoft permission to share my<br>supplied contact information with the<br>provider so that they can contact me<br>regarding this product and related<br>products. The shared information will be<br>handled in accordance with the provider's<br>terms on devinence thermost |
|-------------------------------|----------------------------------------------------------------------------------------------------|----------------------------------------------------------------------------------------------------|
| Software p                    | olan                                                                                                    | terms and privacy statement.                                                                                                    |
| Cisco Cyb                     | er Vision 4.1.0 BYOL                                                                                                    |                                                                                                    |
| Pricing:                      | This solution template deploys software components and<br>Azure infrastructure components. The price is the cost of<br>those components. |                                                                                                    |
| Details:                      | Cisco Cyber Vision provides continuous visibility into<br>Industrial environments                                                        |                                                                                                    |
| This app req<br>already so yo | uires some basic profile information. You have provided the information<br>ou're good to go! Edit                                        | Continue                                                                                                    |

### Step 4 Click Continue.

The Azure portal to create a Cisco Cyber Vision machine opens.

Step 5 Click Create.

L

| Home >                    |                            |                             |              |
|---------------------------|----------------------------|-----------------------------|--------------|
| Cisco C<br>Cisco Systems, | yber \<br>Inc.             | /ision ጵ …                  |              |
| ululu<br>cisco            | <b>Cisco</b><br>Cisco Syst | Cyber Vision 👳 Add          | to Favorites |
|                           | Cisco Cy                   | /ber Vision 4.1.0 BYOL 🗸 🗸  | Create       |
| Overview                  | Plans                      | Usage Information + Support | Reviews      |

Cisco Cyber Vision is a cybersecurity solution specifically designed for organizations in power and water distribution, oil & gas, manufacturing and public transportation to ensure continuity, resilience and safety of their industrial operations. It provides asset owners with full visibility into their ICS networks, so they can ensure process integrity, build secure infrastructures, drive regulatory compliance and enforce security policies through seamless integration with the IT SOC and easy deployment within the industrial network. Cisco Cyber Vision leverages Cisco industrial network equipment to monitor industrial operations and feeds Cisco IT security platforms with OT context to build a unified IT/OT cybersecurity architecture.

To learn more about Cisco Cyber Vision, visit our website at cisco.com/go/cybervision

## **Basics**

#### Procedure

| <b>Step 1</b> Create or select an existing resource g | roup. |
|-------------------------------------------------------|-------|
|-------------------------------------------------------|-------|

- **Step 2** Select a region.
- **Step 3** Type a virtual machine name.
  - **Note** Passwords must not include reserved words or unsupported characters.

Password must comply with three of the following conditions: 1 lower case character, 1 upper case character, 1 number, and 1 special character that is not '\' or '-'.

The value must be 12 to 123 characters long.

- **Step 4** Type a password and confirm it.
- **Step 5** You have the option of entering an SSH key.
- Step 6 Click Next: Virtual Machine settings.

| Microsoft Azure                                               |                                                                                  |
|---------------------------------------------------------------|----------------------------------------------------------------------------------|
| ome > Cisco Cyber Vision >                                    |                                                                                  |
| reate Cisco Cybe                                              | r Vision                                                                         |
|                                                               |                                                                                  |
| Basics Virtual Machine Sett                                   | ings Cyber Vision Settings Review + create                                       |
| Project details                                               |                                                                                  |
| elect the subscription to manag<br>nanage all your resources. | e deployed resources and costs. Use resource groups like folders to organize and |
| Subscription * 🛈                                              | Cerberus                                                                         |
| Resource group * i                                            | (New) jmaff $\checkmark$                                                         |
|                                                               | Create new                                                                       |
| nstance details                                               |                                                                                  |
| Region * 🛈                                                    | East US 🗸 🗸                                                                      |
| Virtual Machine name * 🛈                                      | MA-VM 🗸                                                                          |
| Password of cv-admin user * 🛈                                 | ······                                                                           |
| Confirm password *                                            | ••••••••••••••••••••••••••••••••••••••                                           |
| SSH public key (RSA)                                          | esh-rea                                                                          |
|                                                               |                                                                                  |
| Review + create                                               | evious Next - Virtual Machine Settings >                                         |
| Keview + create                                               | Noxt. Virtual Machine Settings >                                                 |

# **Virtual Machine settings**

### Procedure

| Step 1 | You can change the VM size clicking change size. |                          |                                                            |                 |  |
|--------|--------------------------------------------------|--------------------------|------------------------------------------------------------|-----------------|--|
|        | Basics                                           | Virtual Machine Settings | Cyber Vision Settings                                      | Review + create |  |
|        | Virtual m                                        | nachine size * 🕧         | 1x Standard D8s v4<br>8 vcpus, 32 GB memory<br>Change size | ,               |  |
|        |                                                  |                          | Change size                                                |                 |  |

The following screen appears.

 $\times$ 

### Select a VM size

|                                 |                           | Display cost : Monthly vCPUs : All RAM (GiB) |                          |                       | RAM (GiB) : All       | ): All + Add filter |          |
|---------------------------------|---------------------------|----------------------------------------------|--------------------------|-----------------------|-----------------------|---------------------|----------|
| Showing 6<br>VM sizes.          | Subscription:<br>Cerberus | Region:<br>East US                           | Current siz<br>Standard_ | ze: Lear<br>D8s_v4 VM | n more about 🗗 🖸      | Group by series     | $\sim$   |
| VM Size $\uparrow_{\downarrow}$ | Type ↑↓                   | ,                                            | vCPUs ↑↓                 | RAM (GiB)             | ↑↓ Data               | i disks ↑↓ I        | Max IOPS |
| ∨ D-Series v4                   |                           |                                              | The 4                    | th generation D fam   | ily sizes for your ge | neral purpose needs |          |
| D4s_v4                          | General pur               | oose                                         | 4                        | 16                    | 8                     | (                   | 5400     |
| D8s_v4                          | General pur               | oose a                                       | 8                        | 32                    | 16                    |                     | 12800    |
| D16s_v4                         | General pur               | oose                                         | 16                       | 64                    | 32                    | ĩ                   | 25600    |
| D32s_v4                         | General pur               | oose                                         | 32                       | 128                   | 32                    | !                   | 51200    |
| D48s_v4                         | General pur               | oose                                         | 48                       | 192                   | 32                    | -                   | 76800    |
| D64s_v4                         | General pur               | oose                                         | 64                       | 256                   | 32                    | ٤                   | 30000    |
|                                 |                           |                                              |                          |                       |                       |                     |          |

Select

Prices presented are estimates in your local currency that include only Azure infrastructure costs and any discounts for the subscription and location. The prices don't include any applicable software costs. Final charges will appear in your local currency in cost analysis and billing views. If you purchased Azure services through a reseller, contact your reseller for full pricing details.

The recommended sizes are:

- For 10,000 components:
  - D8s\_v4 8 CPU / 32GB RAM minimum
- For more than 10,000 components:
  - D16s\_v4 16 CPU / 64GB RAM minimum

| Basics Virtual Machine Settings          | Cyber Vision Settings Review + create                                |                            |
|------------------------------------------|----------------------------------------------------------------------|----------------------------|
| Virtual machine size * 🛈                 | <b>1x Standard D64s v4</b><br>64 vcpus, 256 GB memory<br>Change size |                            |
| Data disk * 🕕                            | Create a new data disk                                               | $\checkmark$               |
| Data disk capacity ①                     | O                                                                    | 1000<br>GB                 |
| Diagnostic storage account * 🛈           | (new) JMAVM9ee34d44b9<br>Create New                                  | $\checkmark$               |
| Public IP Address for the VM $\ $        | (new) JMA-VM-ip<br>Create new                                        | $\checkmark$               |
| DNS Prefix for the public IP Address * ① | jma-vm-d21b8f486e<br>.east                                           | ✓<br>us.cloudapp.azure.com |
| Configure virtual networks               |                                                                      |                            |
| Virtual network * 🛈                      | (new) VirtualNetwork<br>Create new                                   | $\checkmark$               |
| Subnet * 🤅                               | (new) Subnet-1 (10.0.0.0/24)                                         | $\sim$                     |
| Review + create < Previous               | Next : Cyber Vision Settings >                                       |                            |

A disk is required to store the data of the Center. The recommended size for a Center is 250GB and 1TB minimum for a Global Center. Choose one of the options below:

- a) Select Create a new data disk and set the /data file storage using the data disk capacity slider.
- b) Select Attach an existing data disk if it has been previously created in Azure resources and select it in Select data disk dropdown menu.
- **Step 2** Create a diagnostic storage account for the console serie to be accessible on the Azure VM.
- **Step 3** Set the resource for the public IP. If the public IP was already created you can select it here. For automatic creation, leave it has "(new)". You can set the IP address as static clicking **Create New**.

### Create public IP address $\times$

| Name *                  |   |
|-------------------------|---|
| JMA-VM-IP               | ~ |
| SKU ①<br>Basic Standard |   |
| Assignment<br>O Dynamic |   |

- **Step 4** An FQDN is automatically created. You can change it.
- **Step 5** A VNet is automatically created.

L

**Step 6** A subnet is created by default. You can select another resource.

Step 7 Click Next: Cisco Cyber Vision settings.

## **Cisco Cyber Vision settings**

### **Configure right now**

Configure right now is to configure everything that is available from the setup Center directly from Azure portal like the keyboard layout on the console serie, the Center type (Center and Global Center) and the FQDN.

After creating your VM wait a few moments (usually 10 minutes is enough) for autoprovision and access Cisco Cyber Vision through the domain name.

#### Procedure

- Step 1 Select Configure right now.
- Step 2 Select Center or Global Center.
- Step 3 Set a FQDN.
- **Step 4** Select a Webapp TLS certificate option.

This will allow you to use a trusted certificate accessing the IP address from a browser to reach Cisco Cyber Vision session directly. You can generate an autosigned certificate with the FQDN or use a custom certificate adding a P12 and its password.

- **Step 5** If needed, set DNS servers.
- Step 6 Click Next: Review + Create.

| Basics Virtual Machine Settings      | Cyber Vision Settings Review + create                                                                  |   |
|--------------------------------------|----------------------------------------------------------------------------------------------------|---|
| Configure Cyber Vision * 🕡           | Configure right now                                                                                    | ~ |
| Cyber Vision configuration           |                                                                                                    |   |
| Center type * 🕡                      | Global Center                                                                                          | ~ |
| FQDN name * 🔅                        | Center                                                                                                 |   |
| Webapp TLS certificate *             | <ul> <li>Generate an autosigned certificate with the FQDN</li> <li>Use a custom certificate</li> </ul> |   |
| DNS servers                          |                                                                                                    |   |
| IP address of the #1 DNS server      |                                                                                                    |   |
|                                      |                                                                                                    |   |
| If no servers are provided, the defa | ult provider is OpenDNS: 208.67.222.222, 208.67.220.220                                                |   |
|                                      |                                                                                                    |   |
| NTP servers                          |                                                                                                    |   |
| IP address / name of the #1 NTP sen  | ver                                                                                                    |   |
| Review + create < Previous           | Next : Review + create >                                                                               |   |

#### What to do next

Proceed with Review and create custom deployment, on page 10.

## **Configure using a JSON config**

You can configure the Cisco Cyber Vision Center automatically through a json file. The configuration will be run at the machine boot. The format is the same as the syntax shown in the annex: Annex – Setup Center json file

### Procedure

| Step 1 | Select Configure using a JSON config.                |
|--------|------------------------------------------------------|
| Step 2 | Fill in the Json config blog using the annex syntax. |

Step

| Basics Virtual Machine Settings | Cyber Vision Settings Review + create |
|---------------------------------|---------------------------------------|
| Configure Cyber Vision * 🛈      | Configure using a JSON config         |
| Cyber Vision configuration      |                                       |
| Json config blob *              |                                       |
|                                 |                                       |
|                                 |                                       |
|                                 |                                       |
|                                 |                                       |
| Review + create < Previou       | is Next : Review + create >           |

### What to do next

Proceed with Review and create custom deployment, on page 10.

### Serial console connection to Azure virtual machine

You can choose not to configure Cisco Cyber Vision for now and use the serial console wizard available in Azure portal instead.

#### Procedure

| Step 1 | Select Don't configure and user serial console wizard.                    |
|--------|---------------------------------------------------------------------------|
|        | Basics Virtual Machine Settings Cyber Vision Settings Review + create     |
|        | Configure Cyber Vision * () Don't configure and use serial console wizard |
|        |                                                                           |
|        |                                                                           |
|        |                                                                           |
|        | Review + create          Next : Review + create >                         |
| Step 2 | Click Next: Review + create.                                              |

## **Review and create custom deployment**

Data entered and configuration is being checked. The mention "Validation Passed" should be displayed.

During this step, you will find the terms and configurations summary of the custom deployment.

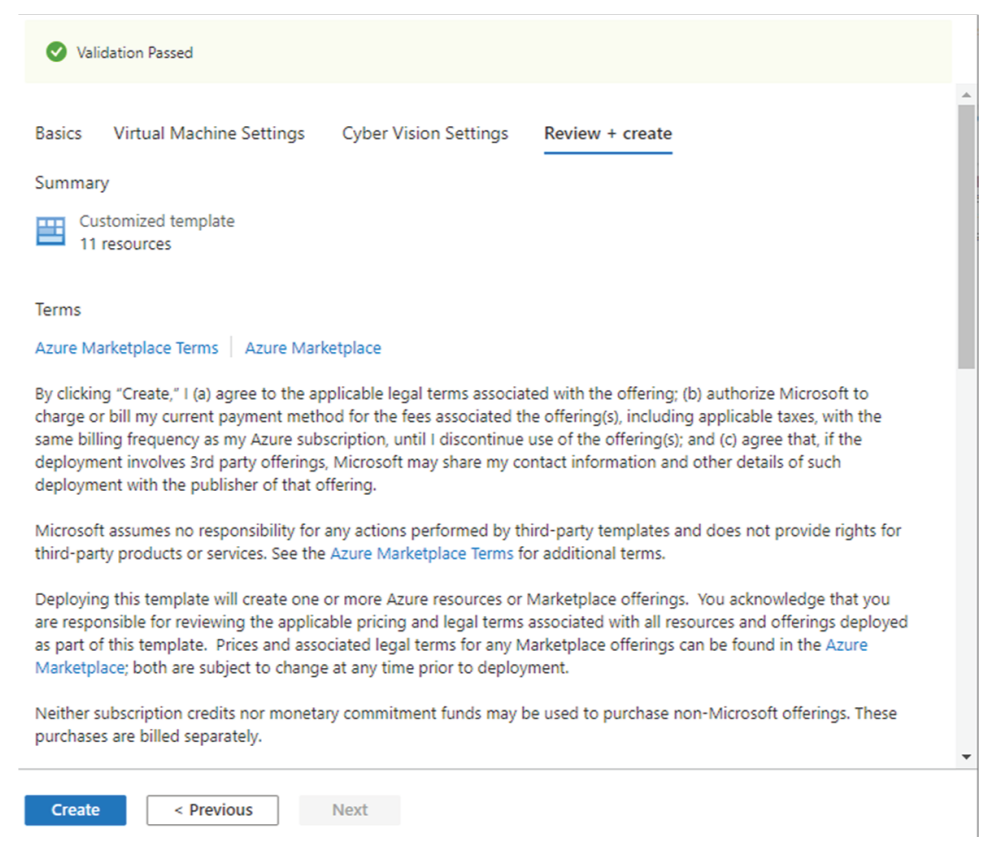

#### 1. Click Create to create the custom deployment.

The deployment follow up is displayed showing the resources creation: virtual network, security group, public ip, storage account for the serial console, VM, etc. This step can take a few moments.

Deployment completed:

| Search (Ctrl+/) | 🦳 « 📋 (    | Delete 🛇 Cancel ሰ Redeploy 💍 Refresh                                                                   |                                                                            |           |
|-----------------|------------|----------------------------------------------------------------------------------------------------|----------------------------------------------------------------------------|-----------|
| 🙏 Overview      | 0          | We'd love your feedback! $\rightarrow$                                                                 |                                                                            |           |
| Inputs          |            |                                                                                                    |                                                                            |           |
| Outputs         | $\bigcirc$ | Your deployment is complete                                                                            |                                                                            |           |
| Template        |            | Deployment name: Microsoft.Template-20220201152928<br>Subscription: Cerberus<br>Resource group: jumaff | 3 Start time: 2/1/2022, 3:29:32 PM<br>Correlation ID: c73f8b6d-935e-4576-b | 0881-5dcf |
|                 | ^          | Deployment details (Download)                                                                          |                                                                            |           |
|                 |            | Resource                                                                                               | Туре                                                                       | Status    |
|                 |            | 🥑 jma-vm                                                                                               | Microsoft.Compute/virtualMachines                                          | ОК        |
|                 |            | 🥑 jmavm7babbe46cb                                                                                      | Microsoft.Storage/storageAccounts                                          | ОК        |
|                 |            | 🥑 jma-vm-nic                                                                                           | Microsoft.Network/networkInterfaces                                        | Created   |
|                 |            | 🥑 jma-vm-ip                                                                                            | Microsoft.Network/publicIPAddresses                                        | ОК        |
|                 |            | 🥑 jmavm7babbe46cb                                                                                      | Microsoft.Storage/storageAccounts                                          | ОК        |
|                 |            | 🥑 jma-vm-ip                                                                                            | Microsoft.Network/publicIPAddresses                                        | ОК        |
|                 |            | VirtualNetwork                                                                                         | Microsoft.Network/virtualNetworks                                          | ОК        |
|                 |            | onsg-cyber-vision                                                                                      | Microsoft.Network/networkSecurityGroups                                    | ОК        |
|                 |            | <ul> <li>userldentitykhnz3neba4aeg</li> </ul>                                                          | Microsoft. Managed Identity/user Assigned Identities                       | Created   |
|                 |            |                                                                                                    |                                                                            |           |

If you have used the serial console to configure the Azure virtual machine, proceed with the Basic Center configuration, on page 11.

## **Basic Center configuration**

### **Access the Basic Center Configuration**

To access the Basic Center Configuration and setup the Cisco Cyber Vision Center or Global Center:

### Procedure

Step 1 In the Azure portal, navigate to Home > Virtual Machines.

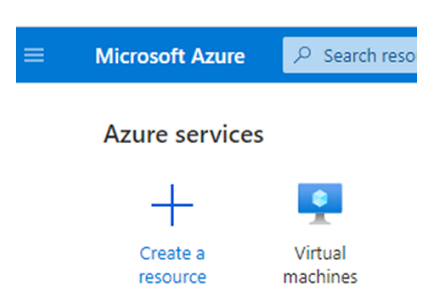

**Step 2** Click the VM to configure via the serial console.

| + Create $\lor$ $\rightleftarrows$ Switch to | o classic 🕓 Reservation              | ns 🗸 🔅 Ma         |
|----------------------------------------------|--------------------------------------|-------------------|
| Filter for any field                         | Subscription == all                  | Resource <u>c</u> |
| Showing 1 to 4 of 4 records.                 |                                      |                   |
| Name ↑↓                                      | Subscription $\uparrow_{\downarrow}$ | Resource          |
|                                              |                                      |                   |
|                                              |                                      |                   |
| 🔲 🖳 jma-vm02                                 | Cerberus                             | jumaff02          |
|                                              |                                      |                   |

**Step 3** Click **Serial console** in the left dropdown menu.

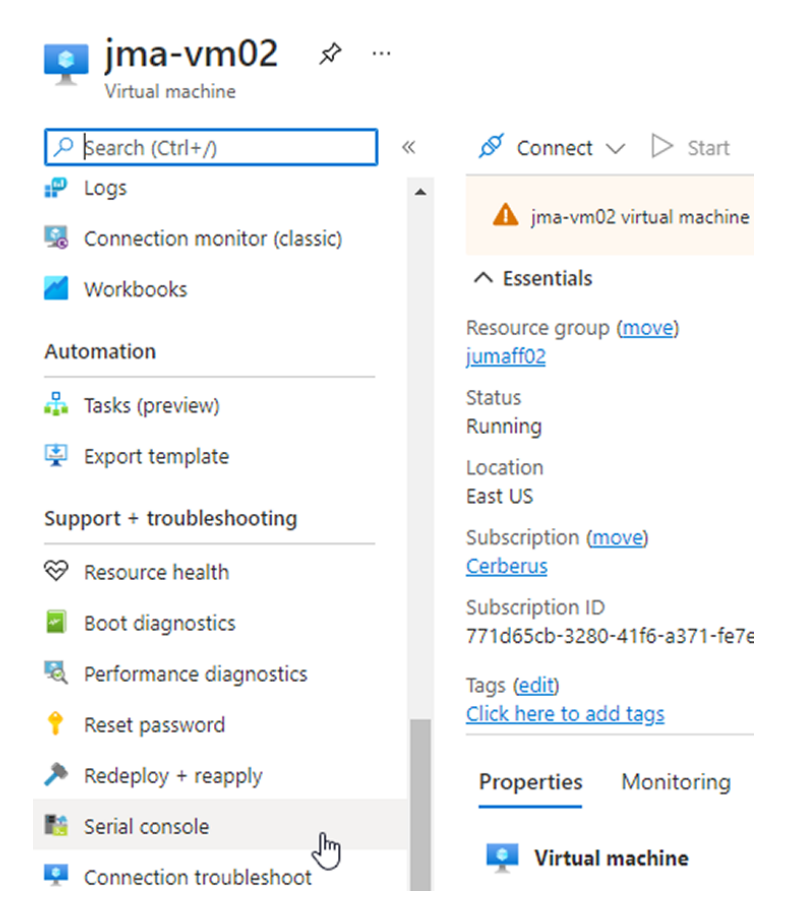

The serial console is displayed and the connection to the VM is establishing.

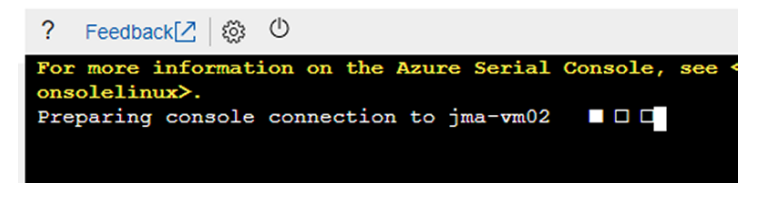

**Step 4** The Center wizard is displayed on your screen as you power on the Center. Enter Start to start configuring the Center.

| co cyb | er Vision Center Setup                                                  |
|--------|-------------------------------------------------------------------------|
| [      | Helcome<br>This is the first boot of your Cisco Cyber Vision<br>Center. |
|        |                                                                         |
|        |                                                                         |

## Accept the End User License Agreement

| isco Cyber Vision Center Setup                                                                                                    |  |  |
|----------------------------------------------------------------------------------------------------|--|--|
| End User License Aureement                                                                                                    |  |  |
|                                                                                                    |  |  |
| Effective: May 22, 2017                                                                                                    |  |  |
| This is an agreement between You and Cisco Systems, Inc. or its<br>affiliates ("Cisco") and governs your Use of Cisco Software. "You"<br>and "Your" means the individual or legal entity licensing the Software<br>under this EULA. "Use" or "Using" means to download, install,<br>activate, access or otherwise use the Software. "Software" means the<br>Cisco computer programs and any Upgrades Made available to You by an<br>Approved Source and licensed to You by Cisco. "Documentation" is the<br>Cisco user or technical Manuals, training materials, specifications or<br>other documentation applicable to the Software and made available to<br>You by an Approved Source. "Approved Source" means (i) Cisco or (ii)<br>the Cisco authorized reseller, distributor or systems integrator from<br>whom you acquired the Software. "Entitlement" means the license |  |  |
|                                                                                                    |  |  |
|                                                                                                    |  |  |
|                                                                                                    |  |  |
|                                                                                                    |  |  |
|                                                                                                    |  |  |
| Cisco Cyber Vision Center Setup                                                                                                    |  |  |
|                                                                                                    |  |  |
| conflicting or additional terms contained in any purchase order or<br>elsewhere, all of which terms are excluded. The parties agree that the<br>English version of the EULA will govern in the event of a conflict<br>between it and any version translated into another language.                                                                                                    |  |  |
| Cisco and the Cisco logo are trademarks or registered trademarks of<br>Cisco and/or its affiliates in the U.S. and other countries. To view a<br>list of Cisco trademarks, go to this URL: www.cisco.com/go/trademarks.<br>Third-party trademarks mentioned are the property of their respective<br>owners. The use of the word partner does not imply a partnership<br>relationship between Cisco and any other company. (1110R)                                                                                                    |  |  |
|                                                                                                    |  |  |
| 199%                                                                                                    |  |  |
| < EXIT >                                                                                                    |  |  |
|                                                                                                    |  |  |
|                                                                                                    |  |  |
|                                                                                                    |  |  |

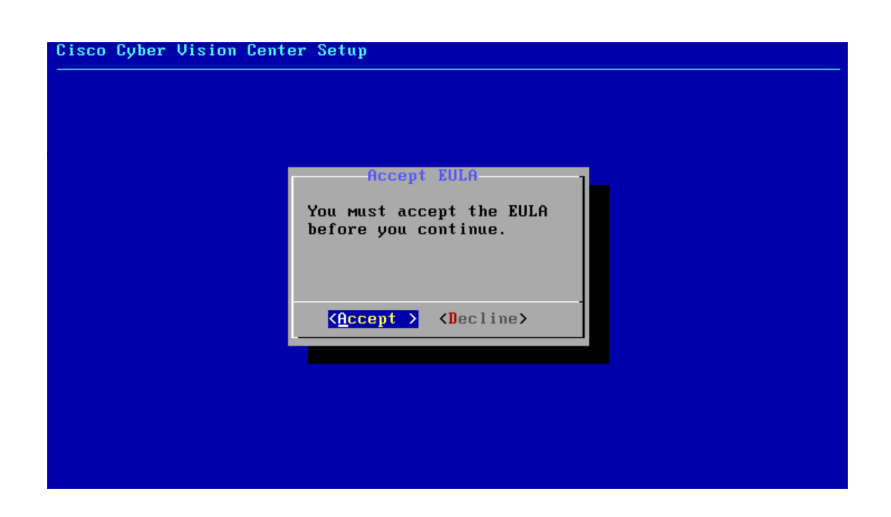

### **Select the Center type**

During this procedure you will choose which type of Center to install. There are two types of Centers:

- A **Center** receives metadata from sensors and store them into an internal database (Postrgresql). It can be standalone or synchronized with a Global Center. A Center with sync is similar to a standalone Center from a functionality point of view, except for the link to a Global Center. You must install Centers with sync **after** the Global Center. This will enable the system to enroll and start pushing events to the Global Center.
- A **Global Center** introduces a centralized architecture which collects all industrial insights and events from synchronized Centers and aggregates it on a single global point of view. It will also allow you to manage the knowledge database (KDB) and upgrade the whole platform.

Select the type of Center you want to install.

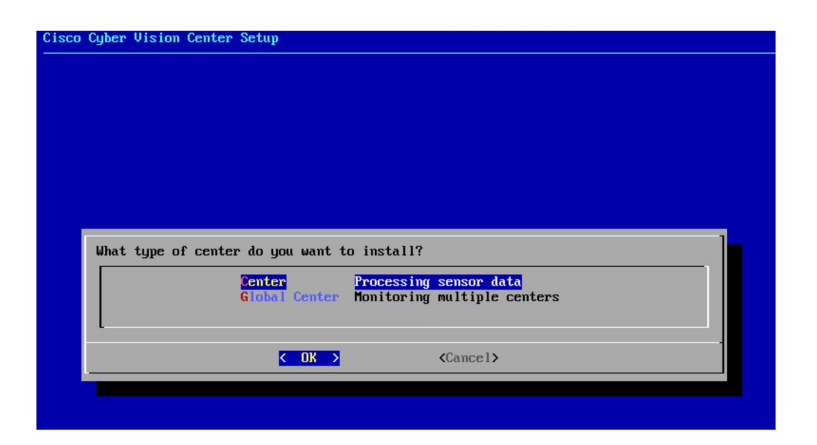

### Center

If installing a Center, select the first option.

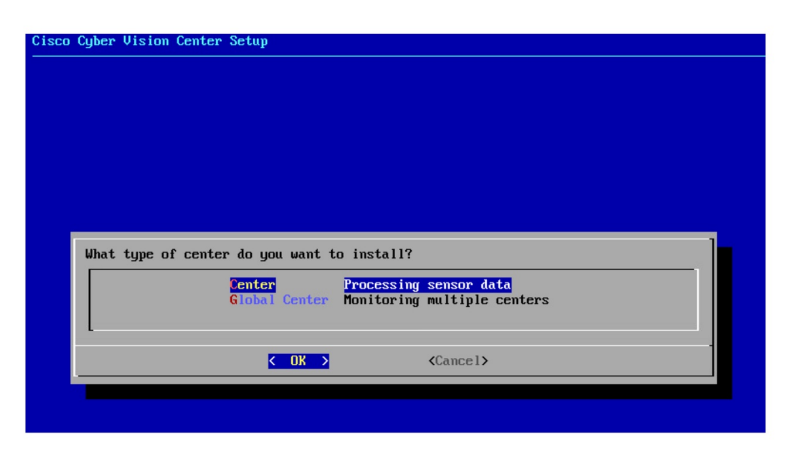

Then, you will have the opportunity to set the Center id. It can be used in case of Center restoration to reuse the same id previously set in the Global Center. Thus, some data can be retrieved.

If you're installing the Center for the first time, this id will be automatically generated. Select No. You will be directed to the next step.

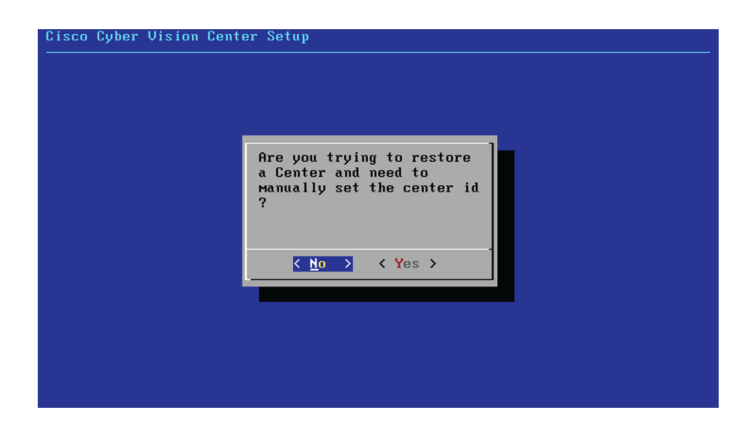

If you're reinstalling the Center and want to restore it, select Yes.

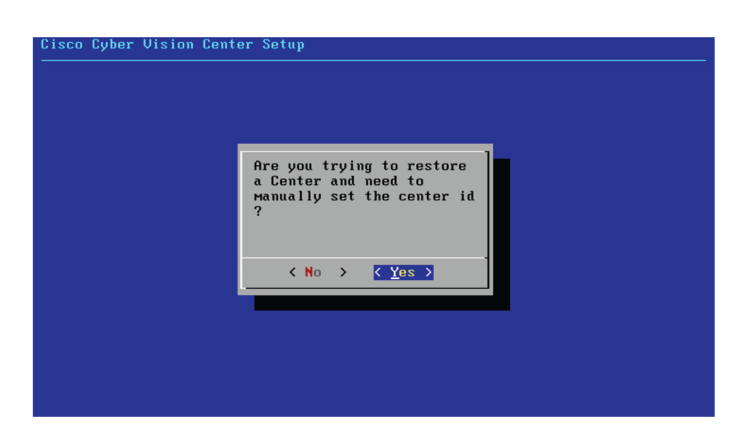

Use the following command from the Global Center's CLI to get a list of all Center's id:

sbs-db exec "select name, id from center"

Type the id into the basic Center configuration UUID field.

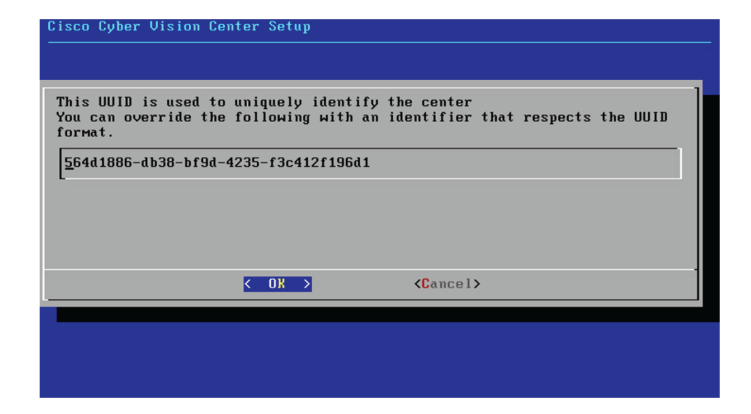

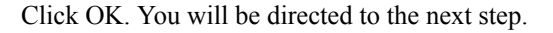

### **Global Center**

If installing a Global Center, select the second option.

| co Cyber Vision C | nter setup                                                                                                    |
|-------------------|----------------------------------------------------------------------------------------------------|
|                   |                                                                                                    |
|                   |                                                                                                    |
|                   |                                                                                                    |
|                   |                                                                                                    |
|                   |                                                                                                    |
| What type of      | enter do you want to install?                                                                                                    |
| What type of      | enter do you want to install?<br>Center Processing sensor data<br>Slobal Center Honitoring multiple centers                                                                                                    |
| What type of      | enter do you want to install?<br>Center Processing sensor data<br>Blobal Center Monitoring multiple centers                                                                                                    |
| What type of      | enter do you want to install?<br>Center Processing sensor data<br>Flobal Center Monitoring multiple centers<br>Center Conter Co |

As this step does not apply to a Global Center, select No.

| Cisco Cyber Vision Cent | er Setup                                                                             |
|-------------------------|--------------------------------------------------------------------------------------|
|                         | Are you trying to restore<br>a Center and need to<br>Manually set the center id<br>? |
|                         |                                                                                      |
|                         |                                                                                      |

You will be directed to the next step.

### **Configure the Center's DNS**

| Sotup INS configuration                                                                                           |
|----------------------------------------------------------------------------------------------------|
| Up to three maximum, leave blank<br>unnecessary fields                                                            |
| Preferred         208.67.222.222           Alt         1         208.67.220.228           Alt         2         2 |
| - Cancel>                                                                                                    |
|                                                                                                    |

Type a DNS server address and optional fallbacks.

## Synchronize the Center and the sensors to NTP servers

Enter IP addresses of local or remote NTP servers (gateway configuration needed) to synchronize the Center and the sensors with a clock reference. Each address must be separated by a space.

| Cisco Cy | ber Vision Center Setup                                                                                                    |
|----------|----------------------------------------------------------------------------------------------------|
|          | Please enter some NTP time servers:<br>They will be used to synchronize the Center's clock,<br>which is required to generate correct certificates.<br>The servers must be separated by whitespace.<br>A server is composed by its address and optionally by a<br>key ID and an AES 128 CMAC key value (32 hex character)<br>senarated by serviceIon. |
|          | Pormat: server_address[;key_id;key_value]<br>Leave this field empty to use local time only.<br>[10.2.3.254                                                                                                    |
|          | Cancel>                                                                                                    |

Optionally, add a key ID and an AES A28 CMAC key value separated by a semicolon with the corresponding NTP server.

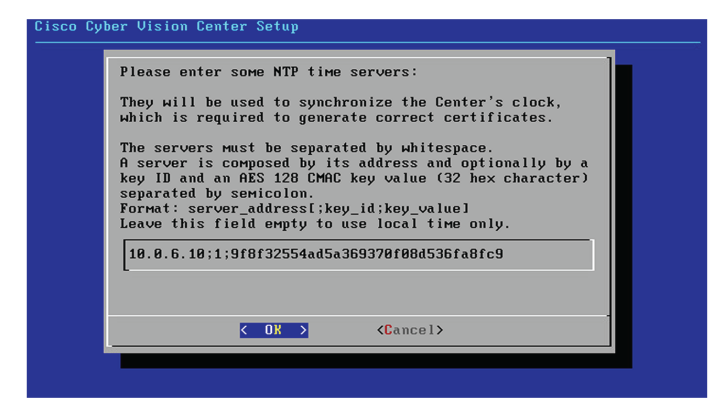

The synchronization takes a few seconds.

Check that the time is correct, or set the time manually.

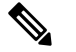

**Note** The time is set in UTC standard.

| Time is now: Tue Oct                           | 29 16:37:43 2019 UTC                        |     |
|------------------------------------------------|---------------------------------------------|-----|
| If this is incorrect,<br>below (MMDDhhmm[[CC]] | , please specify current UTC t<br>YY][.ss]) | іме |
| Leave empty or cance                           | l to skip.                                  |     |
| _                                              |                                             |     |
|                                                |                                             |     |
| K 0K                                           | > <cancel></cancel>                         |     |

## Give the Center a name

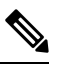

Note This name will be used in the Center certificate.

| Please enter the FQDN name:<br>(It will be used as common name for the TLS<br>certificate of this server, so it must match<br>DNS configuration for a proper TLS<br>authentication)<br><u>C</u> enter |  |
|----------------------------------------------------------------------------------------------------|--|
| Cancel>                                                                                                    |  |

Enter the Center name provided by your administrator or type 'Default' which is a secure value.

| Note |  |
|------|--|

This name must match the DNS name you will use to access the Center through SSH or a browser.

### Configure the sensors' password

Not applicable to a Global Center. Instead, you'll be directed to Authorize networks.

Although, if you're installing a Center, proceed as below.

The sensors' root password must be set for security reasons.

This password must be different than the one used for the Center, otherwise you will get an error message.

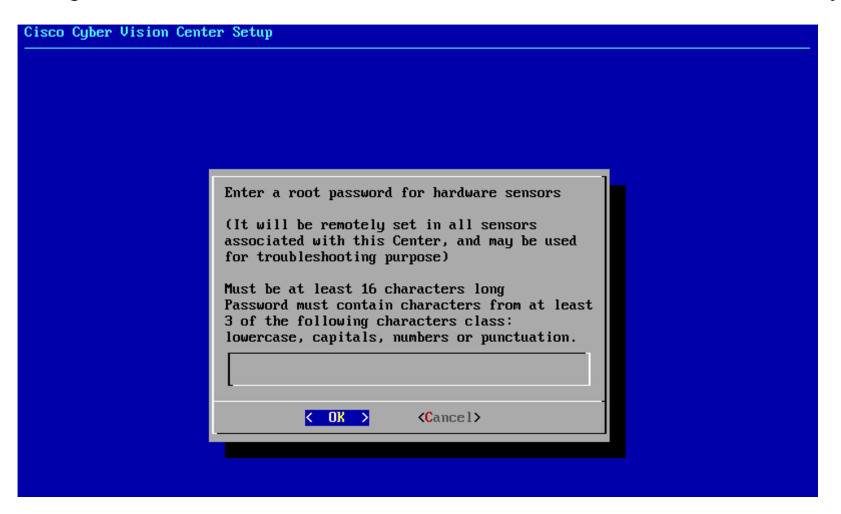

This password will be assigned once you will have enrolled the sensors on the Center. You will need this password for troubleshooting, diagnostics, and updates.

Confirm the password.

| o Cyber V | ision Center Setup                        |
|-----------|-------------------------------------------|
|           |                                           |
|           | Please confirm the sensor's root passmord |
|           | Cancel>                                   |
|           |                                           |
|           |                                           |

## Authorize networks

This step allows you to restrict IP addresses that can connect to the Administration interface. If no IP is entered, all networks are authorized by default.

| Please provie<br>on the admin<br>are authorize | de networks au<br>istration inte<br>ed. Local netw | thorized to contac<br>rface. By default<br>ork is: 192.168.72 | t the center<br>all networks<br>.0/24 |
|------------------------------------------------|----------------------------------------------------|---------------------------------------------------------------|---------------------------------------|
| Multiple net                                   | works must be                                      | COMMA-Separated.                                              |                                       |
| L <u>0.0.0.0</u> /0                            |                                                    |                                                               |                                       |
|                                                | < 0K >                                             | <cancel></cancel>                                             |                                       |

### **Complete the basic Center configuration**

Next is the last screen of the basic Center configuration. It reminds you the addresses set to be used to download the CA certificate and access Cisco Cyber Vision. Save these addresses somewhere, you will need them later to access the user interface.

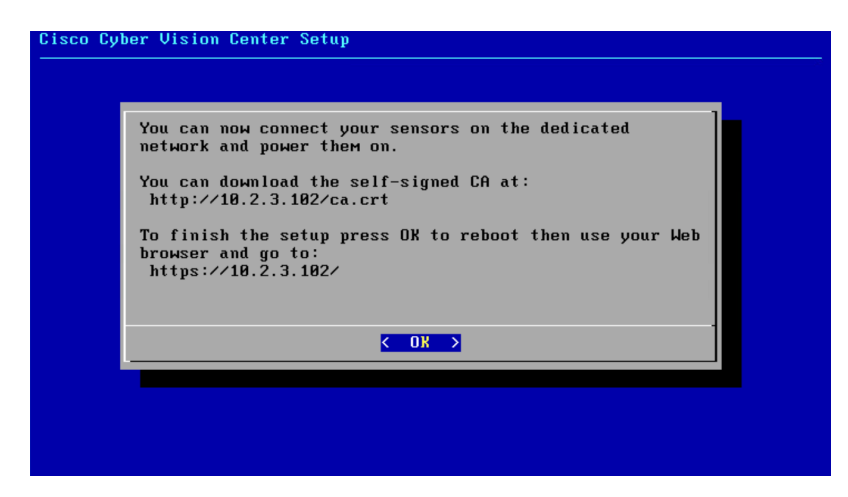

Enter OK to finish the basic Center configuration.

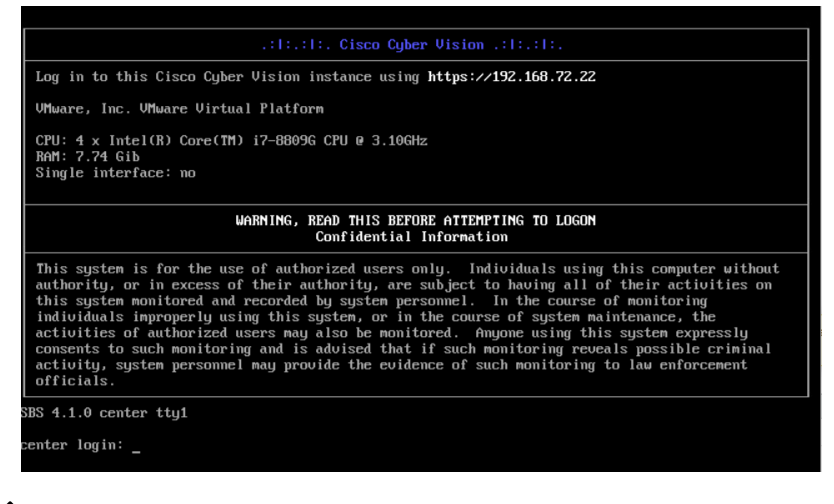

⋟

Note

- To connect through CLI in serial consol or SSH you must use 'cv-admin' as user and the instance ID as password. This user has limited rights and many CLI commands will require permission elevation:
  - prefix the command with "sudo".
  - or open a root shell using "sudo -i" and enter the command.

Close the Center configuration window before proceeding with the next steps of Cisco Cyber Vision configuration.

To proceed with the Cisco Cyber Vision configuration, open your browser and go to the URL previously indicated to access the user interface.

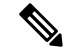

**Note** Each Cisco Cyber Vision Center includes its own PKI (Public Key Infrastructure), with a CA (Certification Authority), that will be used to establish the TLS connection with the sensors and to clients. The CA must be installed on each client browser (see the following chapters).

## **Azure firewall settings**

## **Communication ports list**

Herebelow are the rules that provide access from users or other resources to the Global Center or the Center and the list of the ports that need to be added.

#### • For Global Center <--> Center communication:

| Protocol | Port        |
|----------|-------------|
| AMPQ     | TCP/5671    |
| NTP      | UDP/123     |
| Syslog   | UDP/TCP 514 |
| SSH      | TCP/22      |

• For CS workstation/ntp server <--> Center communication:

| Protocol | Port    |
|----------|---------|
| HTTPS    | TCP/443 |
| SSH      | TCP/22  |
| NTP      | UDP/123 |

• For Sensor to Center communication:

| Protocol | Port      |
|----------|-----------|
| AMPQ     | TCP/5671  |
| Syslog   | UDP/10514 |

## **Configure communication ports**

To configure a communication port:

### Procedure

**Step 1** In the Home page of the Azure portal, access the VM.

**Step 2** Click Networking in the Settings section.

| Home > Virtual machines > jma-vm03                                                                                                    |                               |
|----------------------------------------------------------------------------------------------------|-------------------------------|
| Virtual machines «<br>Cisco-lotSec-CCV                                                                                                    | 🙍 jma-vm03   Networkir        |
| + Create $\lor~~ early a relation classic and the second second sec$ |                               |
| Filter for any field                                                                                                    | • Overview                    |
| Name 1                                                                                                    | Activity log                  |
| 💶 egrosmai004 🔹                                                                                                    | Access control (IAM)          |
| 💶 jma-vm 🚥                                                                                                    | • 🔷 Tags                      |
| 💶 jma-vm02 🚥                                                                                                    | . Diagnose and solve problems |
| 👤 jma-vm03 🔹                                                                                                    | Settings                      |
|                                                                                                    | Networking                    |
|                                                                                                    | 🖉 Connect                     |
|                                                                                                    | Disks                         |

Step 3 Click the Add inbound port rule button.

| ipconfig1 (Primary)                                         | $\sim$                                            |                                   |                           |                                  |
|-------------------------------------------------------------|---------------------------------------------------|-----------------------------------|---------------------------|----------------------------------|
| S Network Interface                                         | <b>: jma-vm03-nic</b> Effe                        | ctive security rules Troubles     | hoot VM connection issues | Тороlоду                         |
| Virtual network/subnet:                                     | VirtualNetwork/Subnet-1                           | NIC Public IP: 20.124.113.55      | NIC Private IP: 10.5.0.4  | Accelerated networking: Disabled |
| Inbound port rules                                          | Outbound port rules                               | Application security groups       | Load balancing            |                                  |
|                                                             |                                                   |                                   |                           |                                  |
| <ul> <li>Network security<br/>Impacts 0 subnets,</li> </ul> | group nsg-cyber-vision (a<br>1 network interfaces | ittached to network interface: jn | na-vm03-nic)              | Add inbound port n               |

Step 4

In our example, we're adding the AMPQ communication port for Global Center <--> Center communication. Set Service as **Custom** if the service is not available in the list. If the protocol to add is UDP/TCP, set protocol as Any.

| Add inbound security rule     | ×      |
|-------------------------------|--------|
| Source ()                     |        |
| Any                           | $\sim$ |
| Source port ranges * (i)      |        |
| Ŕ                             |        |
| Destination (1)               |        |
| Any                           | $\sim$ |
| Service ①                     |        |
| Custom                        | $\sim$ |
| Destination port ranges * (i) |        |
| 5671                          | ~      |
| Protocol                      |        |
| Any                           |        |
| • TCP                         |        |
|                               |        |
|                               |        |
| Action                        |        |
| Allow                         |        |
| O Deny                        |        |
| Priority * ①                  |        |
| 1030                          | ~      |
| Name *                        |        |
| AMPQ                          | ~      |
| Description                   |        |
| - v.                          |        |
|                               |        |
|                               |        |

### Step 5 Click Add.

Add

The added port appears in the Inbound port rules list.

Cancel

| Priority | Name               | Port | Protocol | Source            | Destination    | Action |  |
|----------|--------------------|------|----------|-------------------|----------------|--------|--|
| 1000     | AllowSSH           | 22   | ТСР      | Any               | Any            | Allow  |  |
| 1010     | AllowHTTP          | 80   | ТСР      | Any               | Any            | Allow  |  |
| 1020     | AllowHTTPS         | 443  | ТСР      | Any               | Any            | Allow  |  |
| 1030     | AMPQ               | 5671 | ТСР      | Any               | Any            | Allow  |  |
| 65000    | AllowVnetInBound   | Any  | Any      | VirtualNetwork    | VirtualNetwork | Allow  |  |
| 65001    | AllowAzureLoadBala | Any  | Any      | AzureLoadBalancer | Any            | Allow  |  |
| 65500    | DenyAllinBound     | Any  | Any      | Any               | Any            | Oeny   |  |

Step 6

**p 6** Repeat the previous steps to add all the communication ports required.

The final configuration for a Global Center:

| Priority | Name                  | Port | Protocol | Source            | Destination    | Action |
|----------|-----------------------|------|----------|-------------------|----------------|--------|
| 1000     | AllowSSH              | 22   | ТСР      | Any               | Any            | Allow  |
| 1010     | AllowHTTP             | 80   | ТСР      | Any               | Any            | Allow  |
| 1020     | AllowHTTPS            | 443  | ТСР      | Any               | Any            | Allow  |
| 1030     | AMPQ                  | 5671 | ТСР      | Any               | Any            | Allow  |
| 1040     | NTP                   | 123  | UDP      | Any               | Any            | Allow  |
| 1060     | Syslog                | 514  | Any      | Any               | Any            | Allow  |
| 1070     | SSH                   | 22   | ТСР      | Any               | Any            | Allow  |
| 65000    | AllowVnetInBound      | Any  | Any      | VirtualNetwork    | VirtualNetwork | Allow  |
| 65001    | AllowAzureLoadBalance | Any  | Any      | AzureLoadBalancer | Any            | Allow  |
| 65500    | DenyAllinBound        | Any  | Any      | Any               | Any            | 8 Deny |
|          |                       |      |          |                   |                |        |